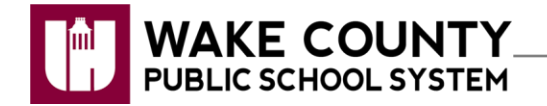

## WakeID Portal: Claim Staff Account

The WakeID Portal allows access to multiple WCPSS applications including Google, Canvas and other district applications. Learn more about your WakeID at <a href="http://mywakeid.wcpss.net">http://mywakeid.wcpss.net</a>.

## Note:

- Staff MUST claim their WakeID account prior to their first login.
- The claim account process takes **5-10 minutes**. Complete the <u>entire</u> process once you begin.

## **Claim Your WakeID Account**

- 1. Using Google Chrome or Firefox, visit http://wakeid.wcpss.net.
- 2. Click Claim My Account.
  - This **must** be done prior to first login.
  - This will only need to be done once.
- 3. Answer each of the questions displayed.
  - Date of birth must be entered as follows: Year as 4-digits – e.g. 1981; Month as 2-digits – e.g. 03; Day as 2-digits – e.g. 21
  - The answers **must match** the information in your WCPSS Human Resources record.
- 4. Click Next.
- 5. Update your **password**.
  - · Follow the Password Requirements displayed.
  - Enter your new password in both form fields.

Note: Your WakeID password is one password that allows access to multiple WCPSS applications.

- 6. Click Next.
- 7. Claim My Account is complete.
  - Never share this password with others.
  - Return to http://wakeid.wcpss.net to login.

| Log In                                                                                                    |
|----------------------------------------------------------------------------------------------------|
| Students do not need to claim their WakeID account. WCPSS<br>Staff must claim their WakeID account prior to their first login. |
| Claim My Account                                                                                                    |
|                                                                                                    |
| Last 4 digits of your Social Security Number:                                                                                  |
|                                                                                                    |
| Enter your date of birth in the form of YYYYMMDD<br>(example: March 21, 1981 would be entered as<br>19810321):                 |
| 19810321                                                                                                    |
| Next                                                                                                    |
| Powered by Identity Automation                                                                                                 |

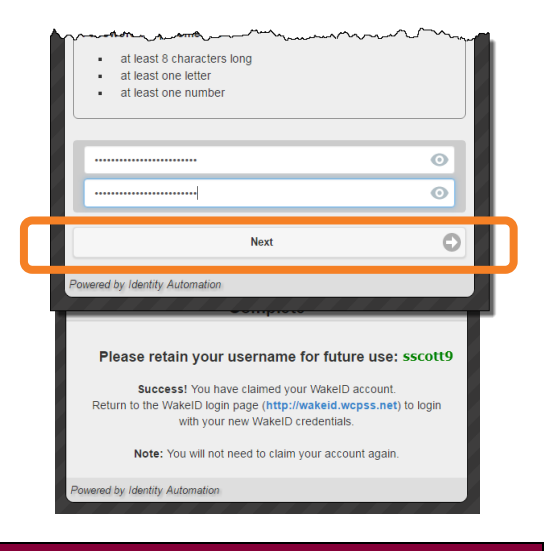